# **Kontroller C2**

Automaatsed juhtimiskontrollerid tagavad ventilatsiooniseadmete järjepideva ja veakindla töötamise. Kontroller koosneb esipaneelist, signaali (A) ja voolutoite (B) kilbist ning temperatuuri sensorist.

Esipaneel (joonis. 4) paigaldatakse kasutaja poolt soovitud nähtavasse ja mugavasse kohta ning on mõeldud kasutamiseks distantsjuhtimise puldiga.

Esipaneeli kaudu on võimalik jälgida temperatuuri, seadme töörezhiimi, aega ning teisi olulisi parameetreid. Samal esipaneelil asub punane indikaator tuli, mis läheb põlema kui seadme töös on tekkinud mingi viga. Paneelil olevate nuppude abil on võimalik määrata õhutemperatuuri, ventilatsiooni taset ning erinevaid teisi töörezhiime ja parameetreid.

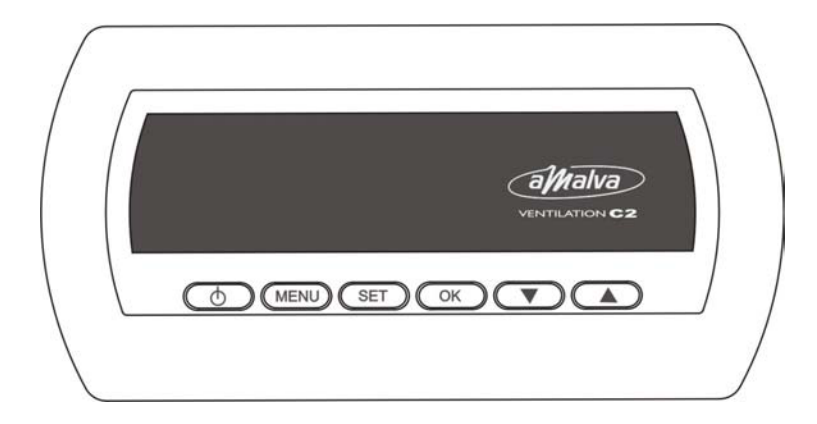

Joonis.4 Esipaneeli vaade.

Esipaneelil olevatel nuppudel on järgnevad tähendused:

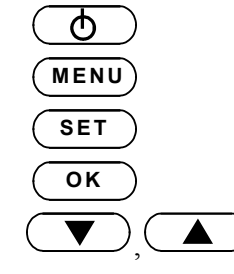

- Menüüsse sisenemine / väljumine.

- Parameetrite seadistamine.

- Parameetrite kinnitamine.
- Menüüs navigeerimine / parameetri väärtuste muutmine.

# SEADME KÄIVITAMINE

-Ventilatsiooniseadme käivitamine / seiskamine.

Ventilatsiooniseade on võimalik käivitada ja seisma panna nupu  $\bigcirc$  abil, hoides seda 4-5 sekundit all. Kui seade lülitatakse sisse, siis kuvatakse ekraanile järgnev pilt:

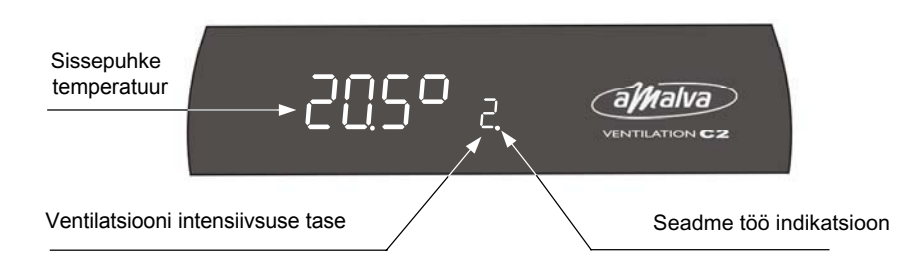

*Märkus:* Kui peale seadme vooluvõrku lülitamist ning käivitamist ON / OFF nupu abil seade ei käivitu ning ekraanile kuvatakse "STOP", on äärmiselt oluline järgida Veateadete tabelit (vaadake allapoole).

Tähelepanu: Ventilatsiooniseadet ei tohi lülitada sisse enne kui see ei ole ühendatudventilatsiooni süsteemiga. Ventilatsiooni süsteemi aerodünaamilised näitajadpeaksid vastama antud õhukonditsioneeri parameetritele.

#### ESIPANEELI EKRAAN

Esipaneelile kuvatakse seadet puudutav info sümbolite jadana, ning punaste diood indikaatorite signaalina. Juhul kui ekraanile kuvatakse järgnev:

- 1. Ainult sissepuhketemperatuur Seadme töö on peatatud;
- 2. Varustatud õhutemperatuur, ventilatsiooni tase ja seadme töötamise märge Seade töötab manuaalses töörezhiimis;
- 3. Sama, mis eelnevas punktis, ainult ventilatsiooni taseme asemele on kuvatud "A" märge Seade töötab automaatses töörezhiimis;
- 4. Ainult varustatud õhutemperatuur ja seadme töötamise märge Seade töötab automaatses töörezhiimis, kuid antud töörezhiimile tuginedes on selle töö peatatud;
- 5. Punane indikaator tuli vilgub Vaadake lk. 14;
- 6. Punane indikaator tuli vilgub ja/või ekraanile on kuvatud märge "STOP" Seadme töö on peatatud vea tõttu (Vaadake lk. 14);
- 7. Tühi ekraan Seade on vooluvõrgust välja lülitatud.

# SEADME TÖÖREZHIIMI PROGRAMMEERIMINE

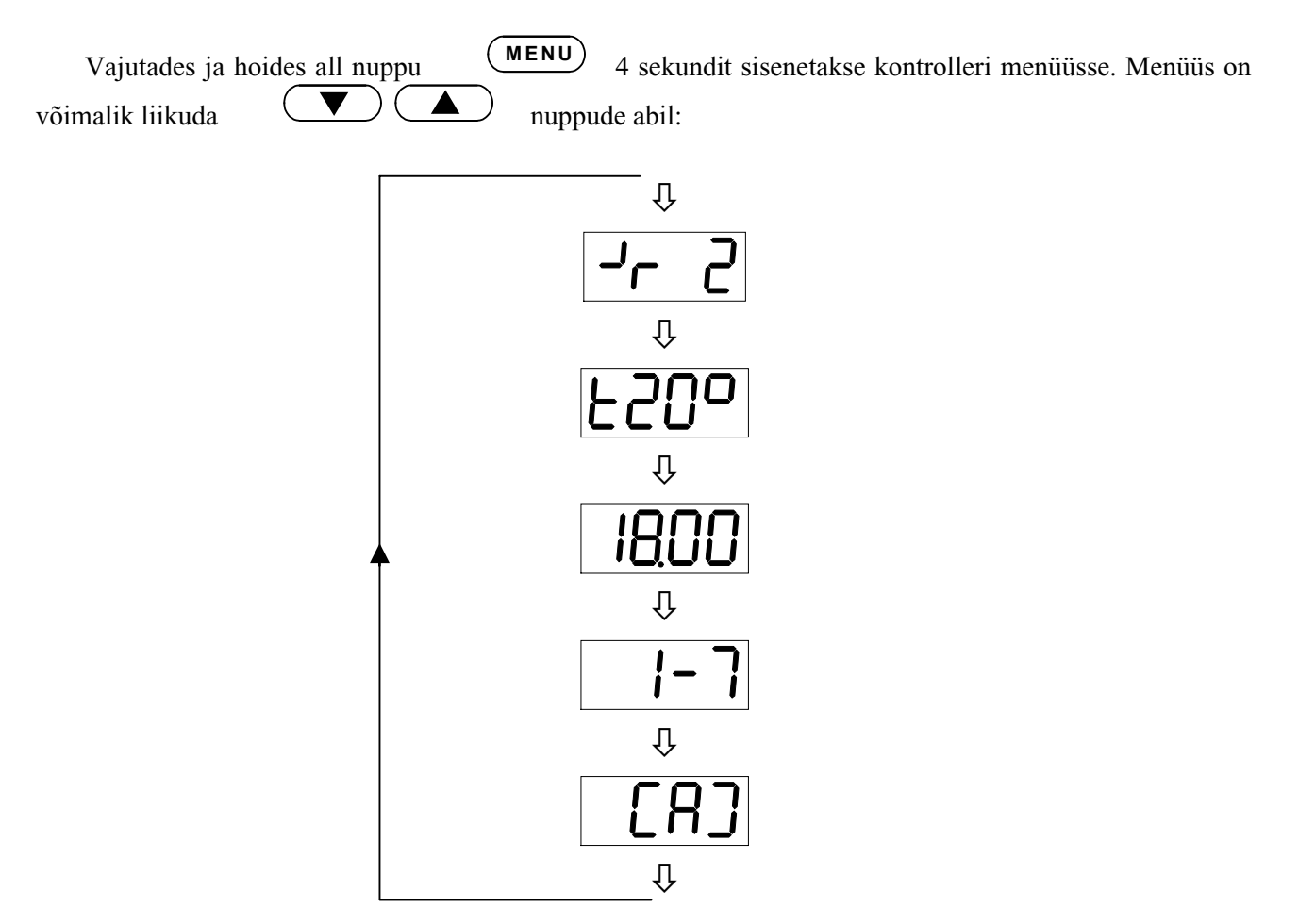

*Märkus*: Menüüst väljumiseks vajutage ja hoidke all 4 sek. nuppu või ärge vajutage ühelegi nupule 2 minutit, seade väljub automaatselt menüüst ning ekraanile kuvatakse esialgne töörezhiimi pilt.

#### Ventilatsiooni intensiivsuse seadistamine:

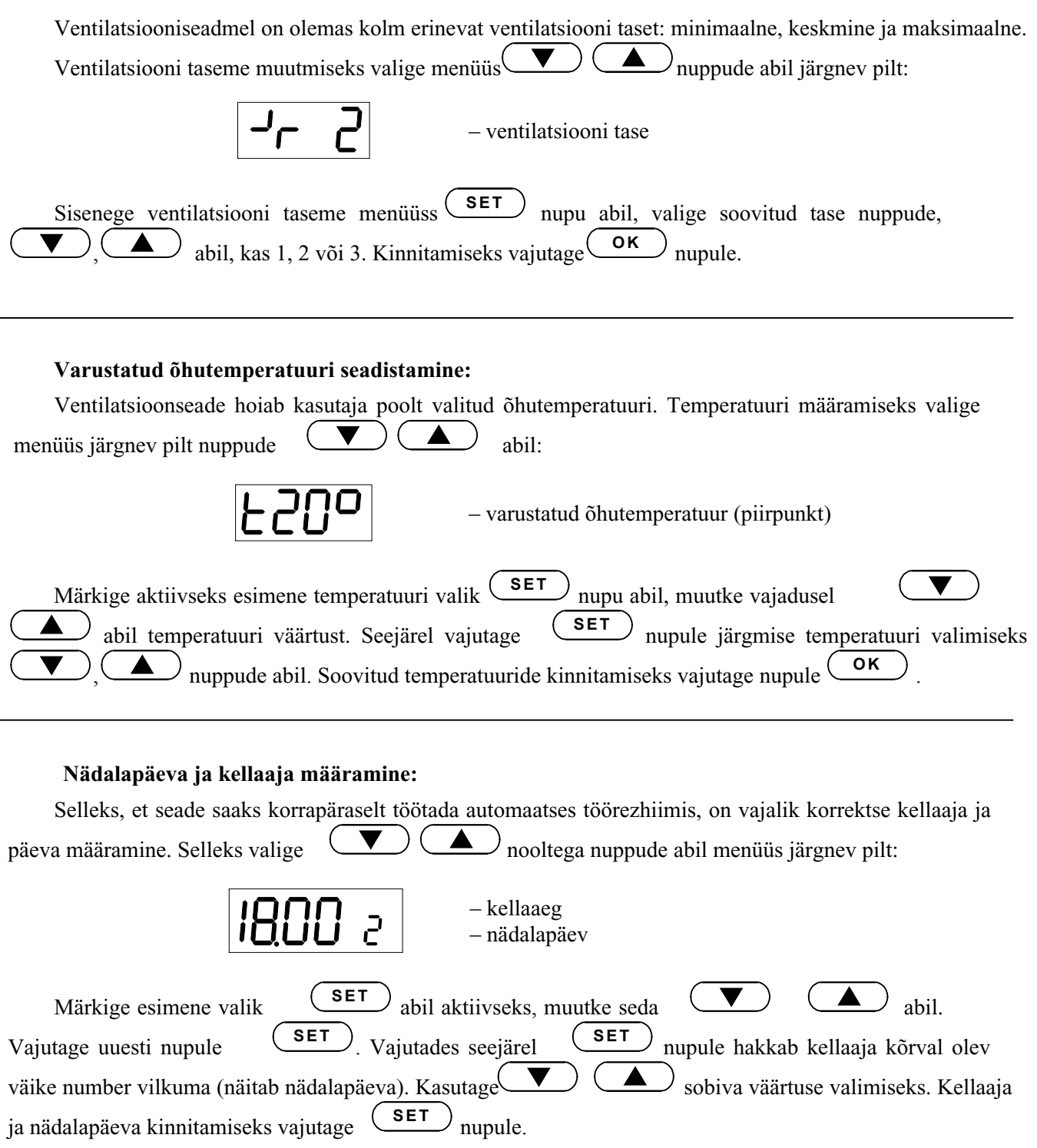

#### Nädalase töörezhiimi määramine

Automaatse nädalase töörezhiimi seadistamiseks ventilatsiooniseadmel valige menüüs järgnev pilt kasutades nuppe:

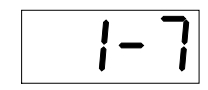

- nädalane töörezhiim

Vajutades (SET) nupule sisenetakse nädalase töörezhiimi päeva menüüsse. Iga päeva jaoks on võimalik määrata 3 erinevat töörezhiimi. Valige (National Section 2014) nuppude abil soovitud töörezhiim antud päeva jaoks järgnevalt:

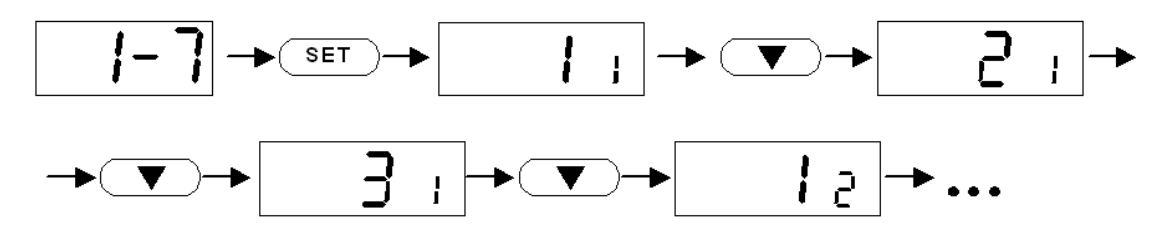

Suur number tähistab töörezhiimi järjekorra numbrit ning väike number tähistab nädalapäeva. Peale töörezhiimi valikut vajutage nupule (set), millele järgneb kellaaja määramine antud töörezhiimi jaoks:

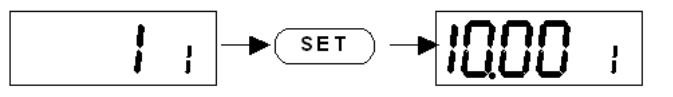

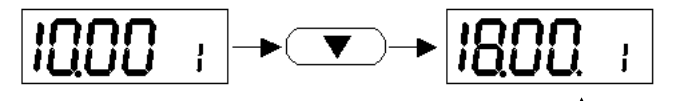

Märkus: Töörezhiimi lõpetamise aeg on tähistatud punktiga lõpus.

Vajutades **SET** nupule valitakse numbrid aktiivseks. **V h** nuppude saab muuta väärtust. **OK** nupule vajutades läheb kontroller ühe astme võrra tagasi menüüs kohta, kus valiti antud töörezhiimi jaoks nädalapäev, ning eelnevalt tehtud muudatused on endiselt kehtivad. **OK** nupule uuesti vajutades kinnitatakse eelnevalt muudetud andmed.

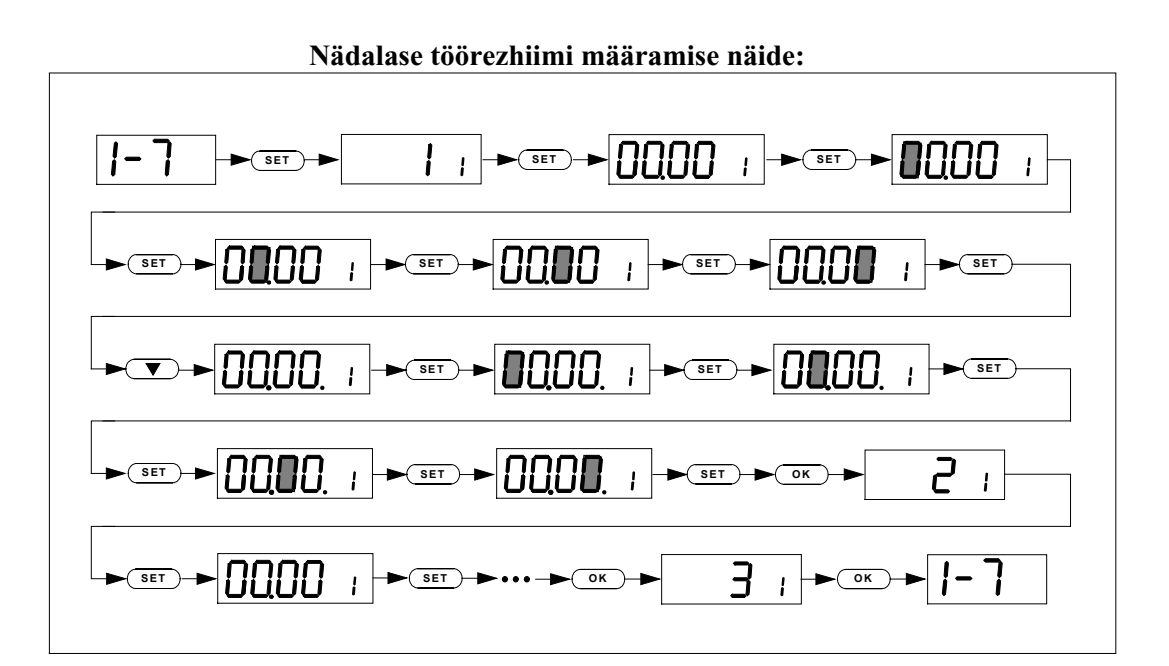

#### Seadme töörezhiimi määramine:

Seadmel on olemas 2 erinevat töörezhiimi: manuaalne ja automaatne. Seade töötab pidevalt manuaalses töörezhiimis seni kuni seade lülitatakse välja nupu abil. Seade alustab tööd automaatses töörezhiimis eelnevalt valitud nädalase töörezhiimi seadistuste alusel (vaadake eelnevat punkti, kuidas määrata).

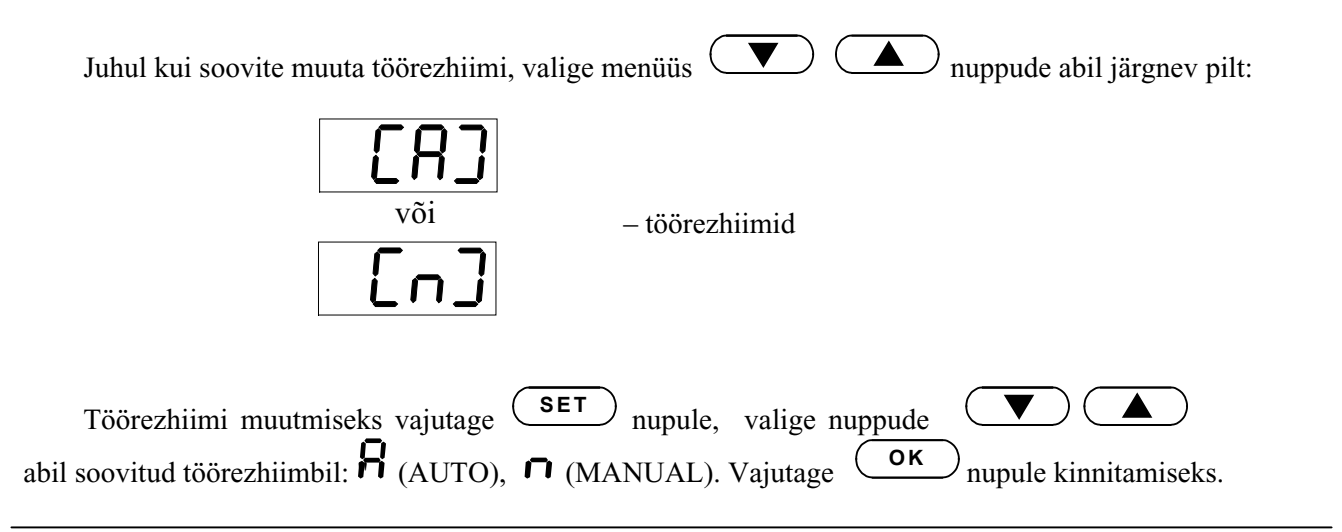

## SEADME ÜHENDAMISE KAST

Seadme esipaneel on varustatud ühenduste kastiga (joonis. 5), kus number "1" alla ühendatakse kõik välised seadmed (vaadake ühenduste joonist) ning number "3" auku ühendatakse toitevoolu kaabel.

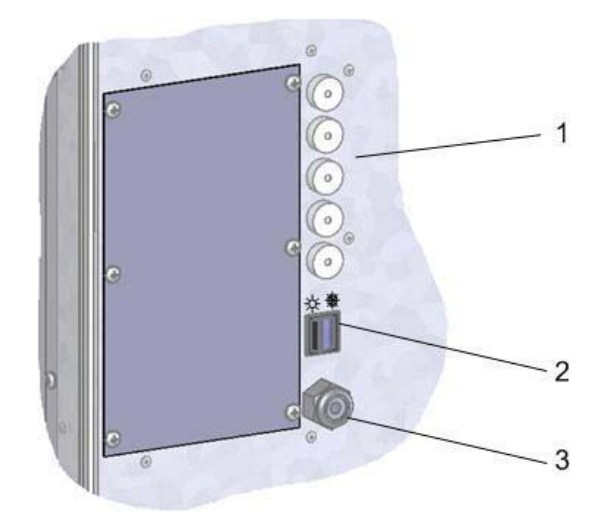

Joonis 5. Ühenduste karp

Antud seade on varustatud nö. hooajalise (TALV/ SUVI) nupuge, mis asub number "2" märgi juures Lülitage antud lüliti (asendisse 1) talve töörezhiimi soojendamiseks ja energia kokku hoidmiseks suvisesse töörezhiimi asendisse (asend 0).

# ESIPANEELI ÜHENDAMINE

Joonisel 6 on näidatud ära, kuidas tuleb ühendada juhtmed esipaneeli ühenduskilbis (asub paremal pool).

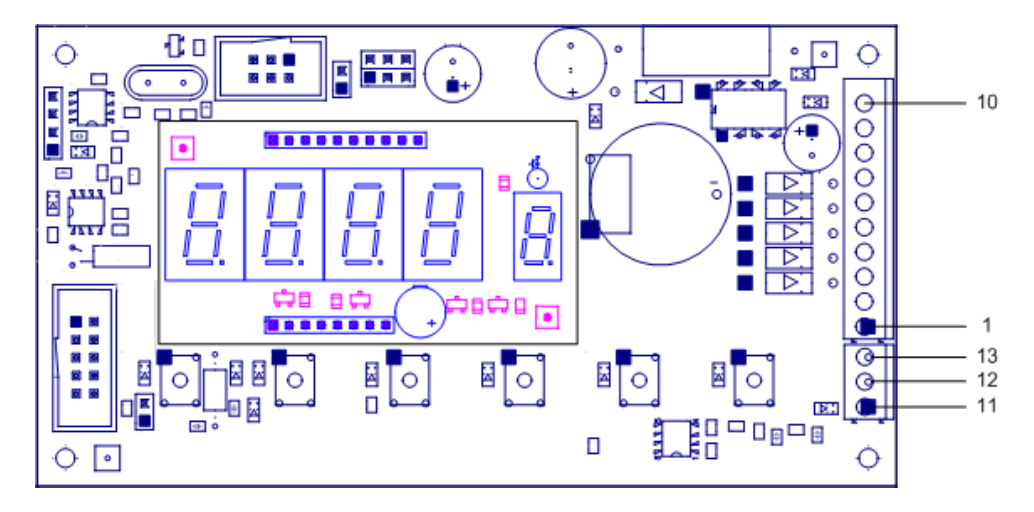

Joonis 6 Esipaneeli ühendamise joonis

Esipaneel ühendatakse ühenduskastiga (Joonis 5), mis asub ventilatsiooniseadmel. Ühendatava kaabli pikkus ei tohiks ületada 20m. Iga seadme ühendamiseks on mõeldud vastav kaabli tüüp, mis on kirjas antud konditsioneeri manuaalis.

#### ESIPANEELI KINNITAMINE

- 1. Esipaneeli peaks paigaldades peaks lähtuma järgnevatest tingimustest:
  - 1.1. kuiv siseruum
  - 1.2. tööruumi temperatuur on vahemikus 0°C .. 40°C;
  - 1.3. niiskustase on 20% ...80%;
  - 1.4. kaitske esipaneeli õhukonditsioneerilt tilkuvate piiskade eest (IP X2).
- 2. Paigalgamise kõrgus mitte kõrgemale kui 0.6m maapinnast.
- 3. Esipaneeli alumises osas on jäetud ava juhtmete väljumiseks.
- 4. Esipaneel kinnitatakse kahe kruviga kandepinna kaudu.

#### TEMPERATUURI ANDURI PAIGALDAMINE

Temperatuuri andur paigaldatakse sissepuhke torule (vaadake töötamise joonist). Soovituslik minimaalne paigaldamise kaugus seadmest andurini on võrdne sissepuhketoru kahekordse diameetriga.

#### Tähelepanu:

 $\triangle$ 

Esipaneeli ja teiste seadmete juhtmete ristl]iked on näidatud ühendamise joonisel!

# VEAOTSING

## 1. Kui seade ei tööta:

- 1.1. Kontrollige, et toitevoolu juhe on ühendatud.
- 1.2. Kontrollige kõiki automaatseid voolukaitseid. Vajadusel asendage vigased voolukaitsed täpselt samasuguste uutega.
- 1.3. Kontrollige, et esipaneelile ei ole kuvatud "STOP" märget. Sellisel juhul tuleb viga kõrvaldada. Kasutage selleks Tabelit 1, mis räägib veateadetest.
- 1.1. Juhul kui esipaneeli ja distantsjuhtimispuldi ekraan on must, kontrollige kas toitevoolu kaabel on korras.

Olenevalt seadme vigastusest konditsioneer peatab töö või mitte. Juhul kui konditsioneer on töö peatanud, kuvatakse ekraanile "STOP" märge.

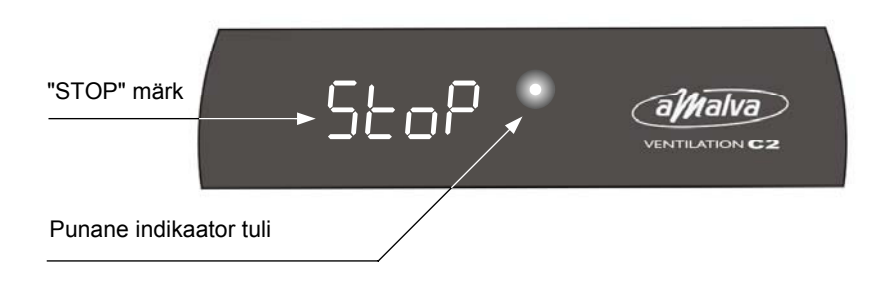

Tabel 1. Esipaneelile kuvatud veateated ja võimalikud põhjused.

| Seade<br>töötab | Punane tuluke                  | Esipaneelile kuvatud info                                                       | Võimalik vea põhjus                                   |
|-----------------|--------------------------------|---------------------------------------------------------------------------------|-------------------------------------------------------|
| Jah             | Vilgub iga sek.<br>tagant      | Kuvatakse temperatuur, vent.<br>tase või automaatne töörezhiim<br>näidatakse: 🖁 | Sissepuhkeõhu filter on umbes.<br>Tuleb vahetada.     |
| Ei              | Ei põle üldse<br>(ei ole tuld) | "STOP" märk kuvatakse                                                           | Elektrilise soojendi ülekuumene-<br>mine (kui olemas) |
|                 |                                |                                                                                 | Saadakse tulekahju häire alarm.                       |
|                 |                                |                                                                                 | Temperatuuri andur vigane või<br>pole ühendatud.      |

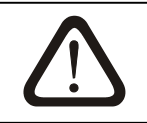

Kui esipaneeli ekraanile on kuvatud "STOP" märge ning seade on peatanud töö, siis tuleb seade vooluvõrgust välja lülitada ning viga kõrvaldada.

Peale vea kõrvaldamist ning uuesti vooluvõrku lülitamist, kui ei ole teisi vigasid tekkinud, käivitatakse seade ON/OFF nupu abil ning seade jätkab tööd viimati töötatud töörezhiimis. Juhul kui viga ei suudeta kõrval dada, näiteks on tekkinud mitu viga, siis ei ole võimalik eseadet nne käivitada kui kõik vead on kõrvaldatud.

- 2. Kui õhuvool jääb nõrgaks:
  - 2.1. Kontrollige ventilatsiooni taset;
  - 2.2. Kontrollige õhufiltreid. Vajadusel vahetage välja;
  - 2.3. Kontrollige torude asetust;
  - 2.4. Kontrollige, et v'ljaviske õhu toru ei oleks ummistunud;
  - 2.5. Kontrollige, et torud oleksid puhtad ja vabad võimalikest kõrvalistest esemetest.
- 3. Kui tuleb külma õhku:
  - 3.1. Kontrollige hetkelist määratud temperatuuri väärtust esipaneelil. Vajadusel suurendage temperatuuri väärtust;
  - 3.2. Võimalik rootori viga. Kontrollige soojavaheti rootori tehnilist olekut ning rootori kanderihma, samuti elektrimootori olekut.
- 4. <u>Ülekuumene</u>mine. Seade on varustatud avarii ülekuumenemise kaitsega, mis lülitab soojendi välja avarii olukorras, juhul kui ventilaatorid ei tööta. Vajutades RESET nupule, mis asub seadme sees, katkestatakse antud veateade.

# Tähelepanu: Jälgige rangelt soojendi ülekuumenemise ja veateadetega seotud infot enne RESET nupule vajutamist.

5. <u>Külmumise kaitse.</u> Madal välisõhutemperatuur võib külmutada kondensvee, mis tekib soojusvaheti plaatide vahele. Selle tulemusel väheneb soojusvaheti töötamise effektiivsus ning mis võib tekitada parandamatut kahju soojusvaheti plaatidele. Külmumise vältimiseks on seadmed varustatud elektrilise soojendiga.

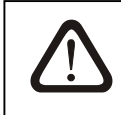

Lülitage seade välja ning ühendage lahti toitevoolu kaablid enne kui hakkate tegema mingeid parandusi või lülitusi seadme sees.